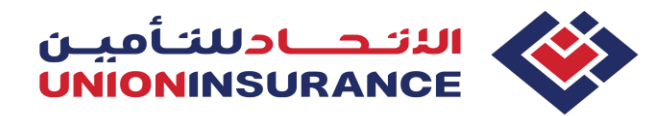

Website Guidelines – Online polices

## Basic Plans available for online purchase SANAD and EBP Individual

**SANAD** – a unique pre-underwritten product which provides the minimum (basic) benefits stipulated by DHA, designed specifically for Dependents (spouse, children, siblings and parents) holding Dubai Residence Visa

- SANAD product is, as well, available for Northern Emirates visa holders, however, policy must be issued through UIC Health Portal.
- SANAD product is not applicable for Abu Dhabi visa holders. Instead, we may offer one of our AUH Enhanced Individual Plans

**EBP Individual** (Essential Benefit Plan) – pre-underwritten product which provides the minimum (basic) benefits stipulated by DHA, designed specifically for employees earning salary of AED 4,000 or less on a monthly basis, and holding Dubai Residence Visa

EBP Individual is neither applicable for Northern Emirates, nor for Abu Dhabi visa holders. Instead, we may offer one of our Enhanced Individual plans.

## New policy purchase

Please prepare below documents needed for successful purchase:

## For SANAD:

- Sponsor's Residence Visa
- Insured person's Residence Visa, Passport and Emirates ID
- Medical Application Form\* dully filled and signed only for married females.
   \*Once you select marital status & gender of insured person as "married female", MAF will be displayed to you for downloading. More about medical underwriting for married females on page 12

### For EBP Individual:

- 4 Sponsor's Residence Visa if Sponsor is individual or Trade license if Sponsor is the company
- Insured person's Residence Visa, Passport and Emirates ID
- Salary Declaration Form signed by Sponsor (if Sponsor is a company printed on the letterhead and stamped). Salary Declaration Form can be downloaded from the Website, Health Portal or Medical Share Point link
- > If visa and Emirates ID are not available, kindly prepare E-visa and Emirates ID Application form

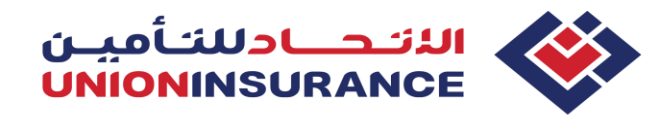

### Website Guidelines – Online polices

Step 1 - Open the UIC Website <u>www.unioninsurance.ae</u> . From the navigation panel, select "Individual", and then select "Health Insurance", as per below screenshot:

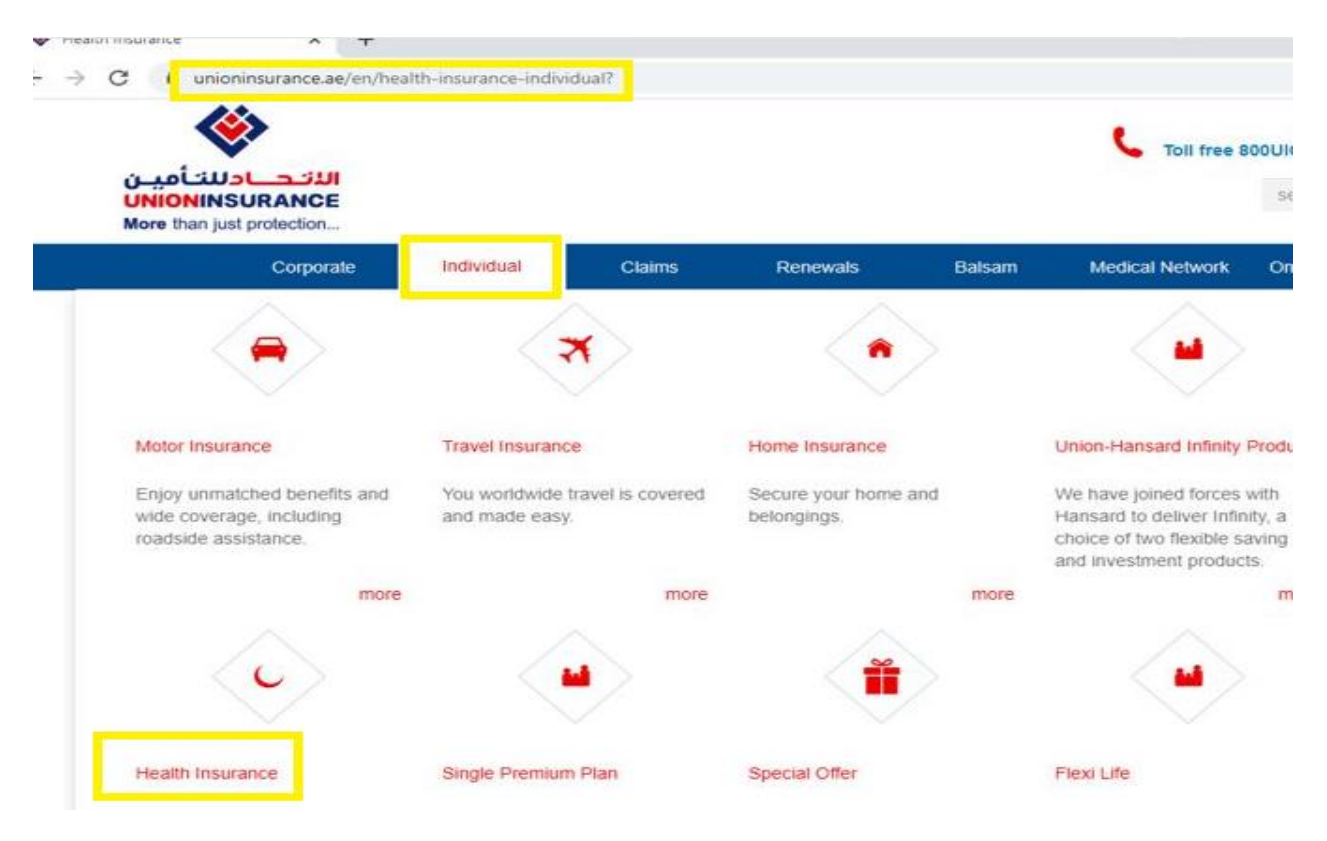

### Step 2 – from the tab "Products", select the desired product from the left side menu

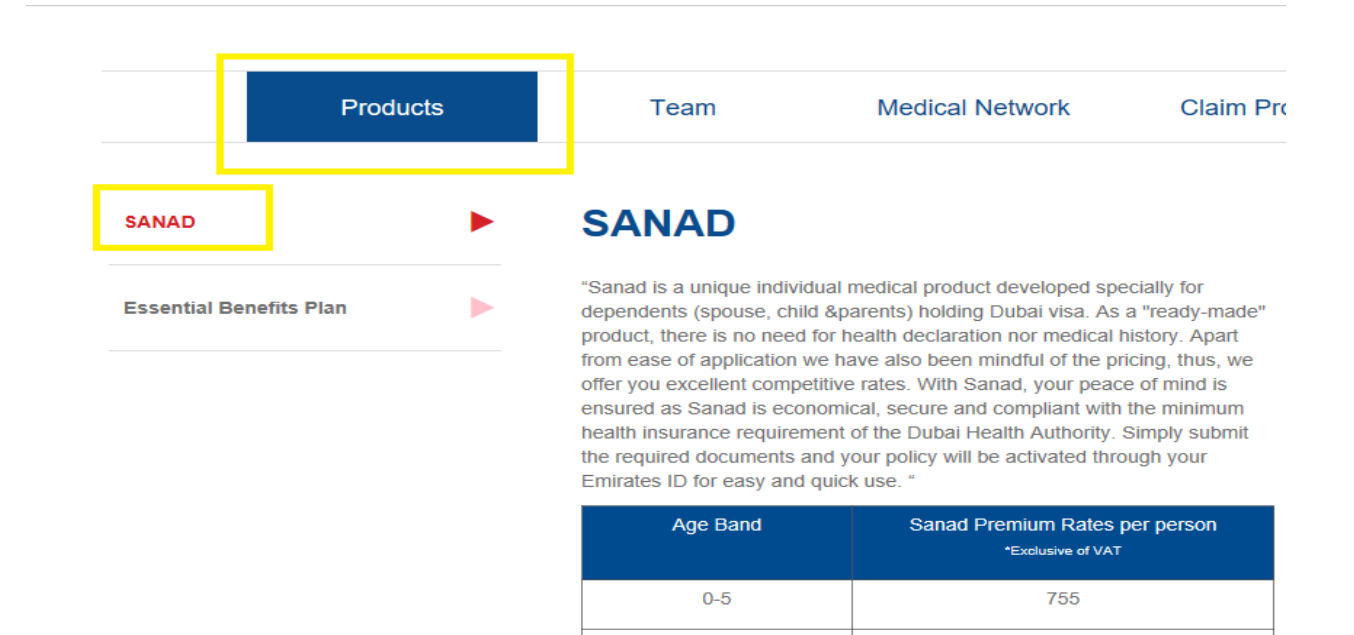

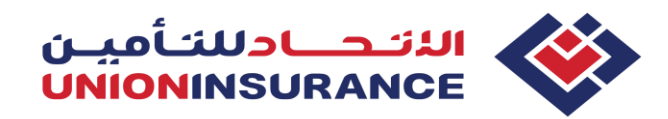

# Website Guidelines – Online polices

Step 3 – scroll down till the end of the page and select "Buy Online". On the same page, you may see and download TOB, however the same will be provided after purchase along with other policy documents.

| 36-40                         | 1,500                                        |  |
|-------------------------------|----------------------------------------------|--|
| 41-45                         | 1,500                                        |  |
| 46-50                         | 1,950                                        |  |
| 51-55                         | 1,950                                        |  |
| 56-60                         | 1,950                                        |  |
| >60                           | 3,950                                        |  |
| *Please note, additional amou | Int of AED 37/- per person for DHA mandatory |  |
| Patient Support Program (PSF  | P) shall be charged on the premium.          |  |
|                               | $\wedge$                                     |  |

Step 4 – select the Emirate (Reminder: It must be Dubai, as Basic products are not available for purchase in other Emirates) and click "Proceed"

| Health Online |       | Х |
|---------------|-------|---|
| Dubai         | -     |   |
| Proceed       |       |   |
|               |       |   |
|               | 0,000 |   |

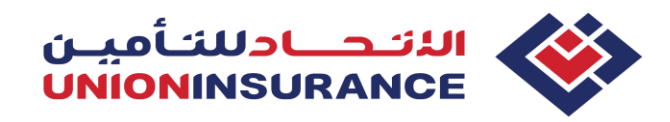

Website Guidelines – Online polices

Note: If you are UIC Employee and buying the policy on behalf of your client, please enter your Production code in next step

Are you buying policy for?

My Client

Enter the Source Code

Source Code

Submit

Step 5 – Enter the Sponsor details as per instruction in each field, upload Sponsor's visa/TL and click "Save and proceed". Continue with entering the Insured person details. If you need additional explanation for the exact field, please refer to the "?" sign on the right side of each field

- The email address which is entered in the field "Sponsor email" will be used to receive the policy once purchase is completed, hence kindly make sure it is correct. Also, the Sponsor's mobile number will be used to track the policy, therefore make sure it is inserted correctly.
- **Backdating is not allowed as per the Law.**

|                 |   | 2                              | 3     |
|-----------------|---|--------------------------------|-------|
| SPONSOR DETAILS |   | INSURED DETAILS                | QUOTE |
| * Name          | 0 | Policy Start Date (dd/mm/yyyy) |       |
| Dubai ~         | 0 | * Policy End Date              |       |
| * UID No        |   | First Name                     |       |
| . 971 XX XXXXXX | 0 | Middle Name                    |       |

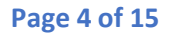

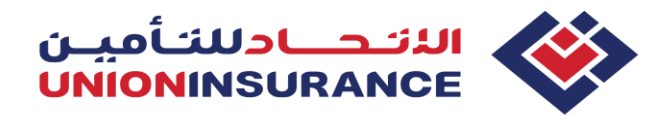

Step 6 – fill all the fields, upload required documents, and click "Save details". You will receive below pop-up message and you may close it on "X" sign to proceed.

It is mentioned that quote is valid for 7 days. It means you may complete your purchase within 7 days by recalling details as per the Sponsor's mobile number from the Tracking page. After 7<sup>th</sup> day, you must fill all details again.

|    |   | INSURED DETAILS                                                                                                    |   |  |
|----|---|----------------------------------------------------------------------------------------------------|---|--|
| ~  |   | Dear Customer Your quote details are saved.<br>Quote is valid only for 7 days.<br>To make any changes go to Track Policy.<br>Quote refrence number <b>8368</b> | X |  |
| 44 | 0 | ADD ANOTHER INSURED                                                                                                    |   |  |

Step 7 – after saving the quote, you will be directed to the below page. If you need to edit your application, please click on the Edit sign from the right side.

If all details are true and correct, please click on "Get Premium" button to proceed. While on this page, you may as well add another insured, if any.

Editing is not possible once the premium is generated. If any correction is needed after the premium is generated, you must submit new application.

| $\sim$                                     |   |
|--------------------------------------------|---|
| INSURED DETAILS                            |   |
| Added                                      |   |
| Quote Reference No:8368<br>First Name:NEDA | đ |
| Get Premium                                |   |
|                                            |   |
| ADD ANOTHER INSURED                        |   |

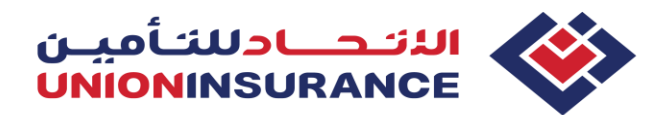

Website Guidelines – Online polices

Step 8 – after proceeding with "Get Premium" button, the system will inform you on the errors, if any. Please follow the instructions and correct the fields by clicking the Edit sign from the right side, as shown below. Once you correct all fields, click on "Save details", close the pop-up message on "X" sign and click again "Get Premium"

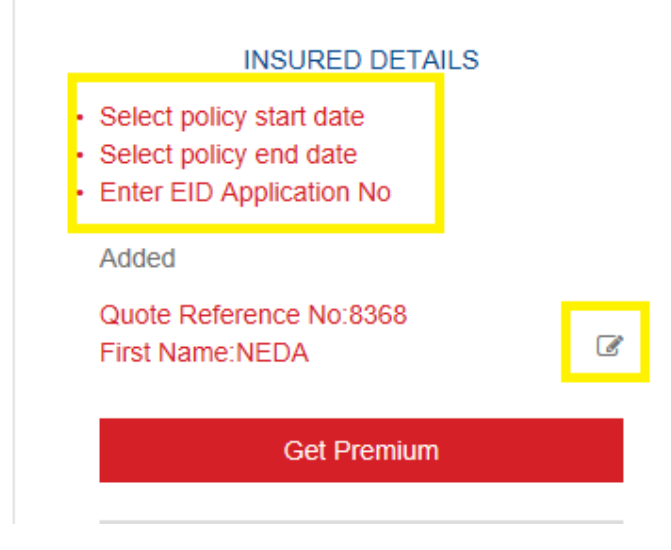

While filling the application, please pay close attention to the field "Visa File number" and type it correctly as per Visa page and as well to the filed "Member type" and chose it accordingly to the member status.

| 201/2017/      |             | 0 |
|----------------|-------------|---|
| No             | ~           |   |
| 1              |             | ] |
| Member Type    | ~           | 0 |
| Docu           | ments       |   |
| Passport copy: | Choose file |   |

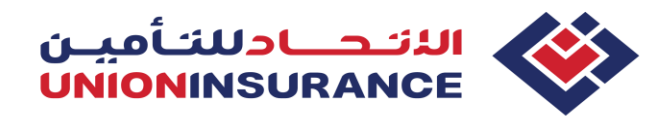

Website Guidelines – Online polices

One of the most common errors which might happen is "Member not validated".

This means that Member type is selected wrongly, or one of the following is incorrect: Visa File number, Date of Birth, Gender, Nationality or Passport number.

|   | INSURED DETAILS                            |  |  |  |  |  |  |  |
|---|--------------------------------------------|--|--|--|--|--|--|--|
| • | Member not validated                       |  |  |  |  |  |  |  |
|   | Added                                      |  |  |  |  |  |  |  |
|   | Quote Reference No:8368<br>First Name:NEDA |  |  |  |  |  |  |  |
|   | Get Premium                                |  |  |  |  |  |  |  |
|   |                                            |  |  |  |  |  |  |  |

**Wore about Visa File Number and other important data from the documents on the page 13** 

Step 9 – once all errors are corrected using the "Edit" button, the premium will be generated from the right side, as shown below. Please read the declarations and tick the boxes next to it to proceed.

| INSURED DETAILS                            | QUOTE                                                                                                    |
|--------------------------------------------|----------------------------------------------------------------------------------------------------|
| Added                                      | Insured Name NEDA                                                                                                    |
| Quote Reference No:8368<br>First Name:NEDA | Premium AED 1613.85                                                                                                    |
| Get Premium                                | not declared at the time of this application's<br>coverage will be at the sole discretion of the<br>insurer. The insurer has the right to not cover<br>any maternity claims to any undeclared<br>pregnancy. I also acknowledge and understand<br>any pregnancy, which arises within forty |
| ADD ANOTHER INSURED                        | calendar days from the date of this application;<br>coverage will also be at the discretion of the<br>insurer<br>* Premium includes VAT as applicable.                                                                                                    |
|                                            | Total AED 1613.85  I confirm that given information is true and accept the insurance Terms & Conditions                                                                                                    |

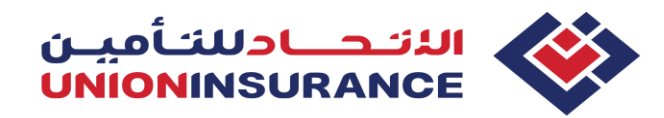

### Website Guidelines – Online polices

Step 10 – after reading & ticking declaration forms, you will be directed to Tracking page. Make sure the policy you want to purchase is selected (the right-side tick box).

If you have applied for more than one policy, you may select them all, and click "Buy Online".

|         |             |     | BU        | ONLINE      | TR/   | ACK PO | LICY  |             |        |
|---------|-------------|-----|-----------|-------------|-------|--------|-------|-------------|--------|
|         |             |     |           |             |       |        | 1     | -           |        |
| Sponsor | Mobile No : |     | 971       | 54          |       | 44     | 4444  |             |        |
|         |             |     | Eg : 971- | xx-x000000X | EARC  | н      |       |             |        |
|         |             | Spe | onsor Nan | ne Email    |       |        | Mobil | le          |        |
|         |             | NE  | DA        | NEDA@       | GMAI  | COM    | 971-5 | 4-444444    |        |
|         | Reference   | No  | Product   | Insured Na  | ame   | Status | Edit  | Premium     | Select |
|         | 8368        |     | SANAD     | NEDA VUK    | OVIC  | Draft  | Edit  | AED 1613.85 |        |
|         |             |     | Total     |             |       |        | A     | ED 1613.85  |        |
|         |             |     |           | В           | UY ON | LINE   | L     |             |        |

Step 11 – Fill the Billing details (Card holder information) and click on "Proceed"

| First Name       | Last Name              |
|------------------|------------------------|
| Neda             | Vukovic                |
| Billing Address  | Country                |
| Dubai            | UNITED ARAB EMIRATES   |
| State / Province | City                   |
| Dubai            | Dubai                  |
| Zip Code         | Email Address          |
| 119127           | neda@gmail.com         |
| Mobile Number    | Phone Number           |
| Mobile Number    | Area Code Phone Number |

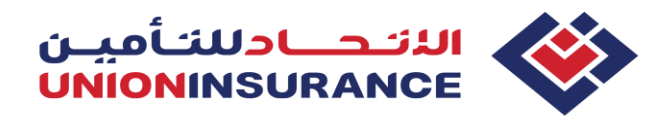

Website Guidelines – Online polices

Step 12 – Select your payment option (For example: VISA card), type the card details and click "Pay now"

Please do NOT close the page until payment is under process. You may close it once you see displayed message that your payment is successful and policy documents will be emailed to provided Sponsor's email address. Email should be received immediately along with the Policy contract, Certificate of Insurance (COI), E-card copy and Invoice.

#### Choose your payment options

| ayment Option |                                    |                  |
|---------------|------------------------------------|------------------|
|               | Card Number                        | Card Holder Name |
|               | Expiry Date       Month       Year | CVV Number       |
|               | Payment Currency AED V             |                  |
|               | PAY NOW CANC                       | EL               |

|                                                                                                    | _                  |                       |                   |            |        |                 |                 |              |           |
|----------------------------------------------------------------------------------------------------|--------------------|-----------------------|-------------------|------------|--------|-----------------|-----------------|--------------|-----------|
| unior                                                                                                    | ninsurance.ae/Dhah | ealth/HealthOnline.as | spx?productId=334 | &emirate=3 |        |                 |                 |              |           |
|                                                                                                    |                    |                       |                   |            |        | 5 Toll free 8   | 00UIC4U(84248)  | M info@unior | insurance |
|                                                                                                    |                    |                       |                   |            |        |                 | search          | 0            | English   |
|                                                                                                    |                    |                       |                   |            |        |                 |                 |              |           |
|                                                                                                    | Corporate          | Individual            | Claims            | Renewals   | Balsam | Medical Network | Online Services | Contact Us   |           |
| Dear Customer, thank you for buying policy with Union Insurance,<br>your policy certificate and policy contract has been sent to your registered email id.Please check. |                    |                       |                   |            |        |                 |                 |              |           |

| ut Us                | Individual       | Corporate              | Media Centre  | HR Corner           | Quick Links   | Contact |
|----------------------|------------------|------------------------|---------------|---------------------|---------------|---------|
| npany Profile        | Motor Insurance  | Group Health Insurance | Press Release | Our Philosophy      | Bancassurance |         |
| on, Mission and Core | Travel Insurance | Group Life Insurance   | In the Media  | Symphony of Synergy | Motor Renewal |         |

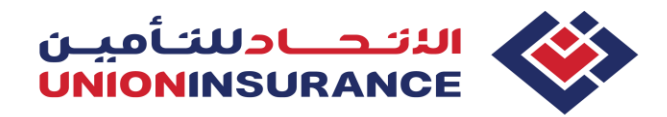

Website Guidelines – Online polices

#### Tracking the application

Step 1 - Follow the steps 1, 2 and 3 from the beginning of this Guidelines for "New policy purchase": From the <u>www.unioninsurance.ae</u>, select Individual - Health Insurance – Sanad / EBP – Buy Online – Dubai. After selecting the Emirate, below page will be shown. Click on the "Track policy" and insert Sponsor's mobile number to recall the quote/policy:

| Sponsor M    | lobile No : | 971<br>Eg : 971-xx | DNLINE T |        |              |       |             |        |
|--------------|-------------|--------------------|----------|--------|--------------|-------|-------------|--------|
|              | 5           | Sponsor Name       | Email    |        | Mobile       |       |             |        |
|              | - 1         |                    | 0        |        | 971-50-      |       |             |        |
| Reference No | Product     | Insured Name       |          | Stat   | us           | Edit  | Premium     | Select |
| 8382         | SANAD       |                    |          | Draf   | t            | Edit  | AED 4186.35 |        |
| 8383         | SANAD       |                    |          | App    | roved by UIC |       | AED 2086.35 |        |
|              |             | Total              |          |        | AED 62       | 72.70 | 0000000001  |        |
|              |             |                    | BUY      | ONLINE |              |       |             |        |

If the policy status is:

- Draft: application needs to be edited using the "Edit" sign
- **4** Approved by UIC: policy is ready for purchase

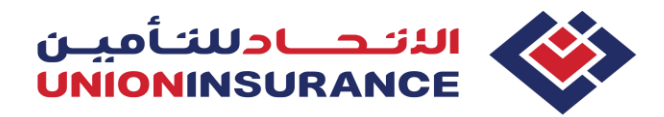

Website Guidelines – Online polices

#### **Renewals**

Only polices which have been issued online last year, can be renewed online for next year. Polices issued through UIC Health Portal, should be renewed trough the Portal as well.

Follow the steps 1 and 2 from the beginning of this Guidelines and then select "Renew online"

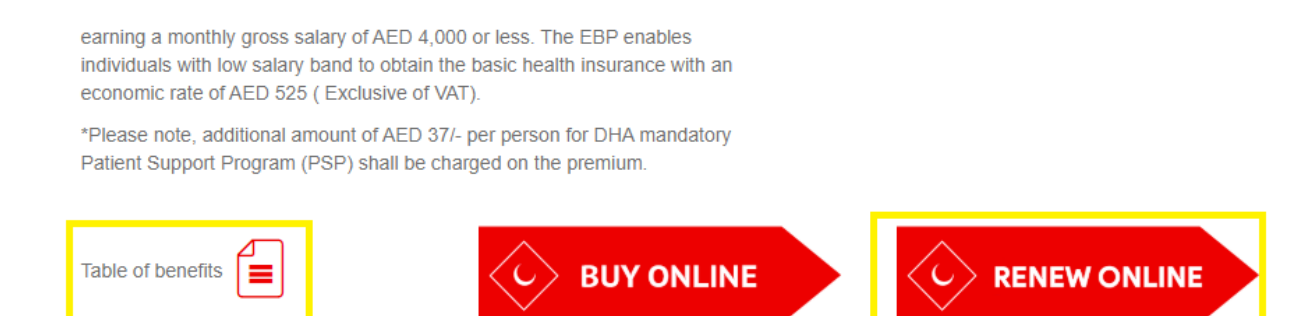

#### Recall the last year policy as per the Sponsor's mobile number:

| Sponsor Mobile No : | * | 971        |      | xx      |     | XXXXXXXXXX |  |
|---------------------|---|------------|------|---------|-----|------------|--|
|                     |   | Eg : 971-x | x-xx |         |     | _          |  |
|                     |   |            |      | RENEWAL | SE/ | ARCH       |  |

Important note: Policy cannot be renewed until it is edited. Please click on "Edit" button and insert missing information (Reminder: Last year we didn't collect Visa file numbers, hence please insert this information along with others, if any, as per the fields displayed to you)

| Reference No | Product | Insured Name | Status | Edit | Premium     | Select |
|--------------|---------|--------------|--------|------|-------------|--------|
| 8368         | SANAD   | NEDA VUKOVIC | Draft  | Edit | AED 1613.85 |        |
|              | Total   |              |        | AL   | D 1613.85   |        |
|              |         | BUY ON       | ILINE  |      |             |        |

#### Page 11 of 15

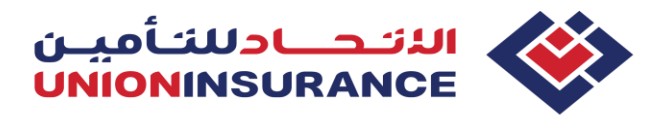

Website Guidelines – Online polices

#### **Maternity**

As showed in this Guidelines, buying and renewing basic individual policy is seamless process with no medical underwriting (insert data, attach documents, settle the payment and receive the policy automatically)

However, all married females applying for SANAD policy are subject to medical underwriting and Medical Application Form is mandatory to be attached in corresponding field.

| Insured Person (Full Name):<br>Contact Number:                                                           |       |    |
|----------------------------------------------------------------------------------------------------|-------|----|
| Is the insured pregnant?                                                                                 | YES   | NO |
| Have there been any complications to date?                                                               | YES   | NO |
| Is insured person trying to get pregnant?                                                                | YES   | NO |
| Is insured person undergoing any form of fertility treatment?                                            | YES   | NO |
| Please mention the last Menstrual period date.<br>(Kindly fill "Not Applicable" if you are in menopause) | Date: |    |

Once dully filled and signed MAF is attached, your application will be evaluated by UW team and only in this case, policy cannot be purchased "on the spot".

Our turnaround time for evaluation is 1 working day. Please follow the status of your application by tracking the policy as per Sponsor's mobile number. Once the policy is evaluated by UW team, the status will be displayed as "Approved by UIC" and you may continue with the usual purchase process.

| 8383 | SANAD |       | -        | Approved by UIC | AED 2086.35  |
|------|-------|-------|----------|-----------------|--------------|
|      |       | Total |          | AED 6272        | .70000000001 |
|      |       |       | BUY ONLI | NE              |              |

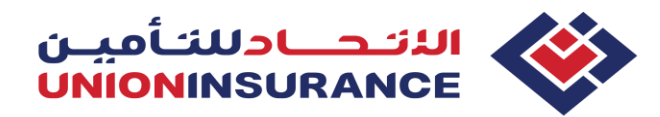

Website Guidelines – Online polices

### Visa File number and other important numbers in the documents

- Visa File number can be found on E-visa or Resident visa, and it must be inserted in the exact format as on the visa: xxx/xxxx/xxxxxxx (including sign " / ")
- **4** Passport number and UID number as well are available on E-Visa or Resident visa

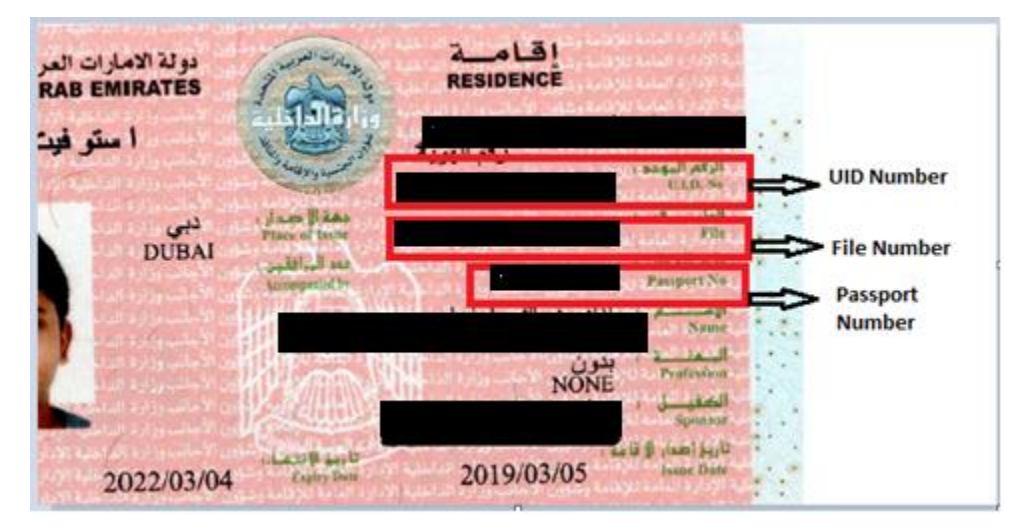

Residency Visa stamped in the passport:

**E-Visa (Entry Visa, Employment Visa):** 

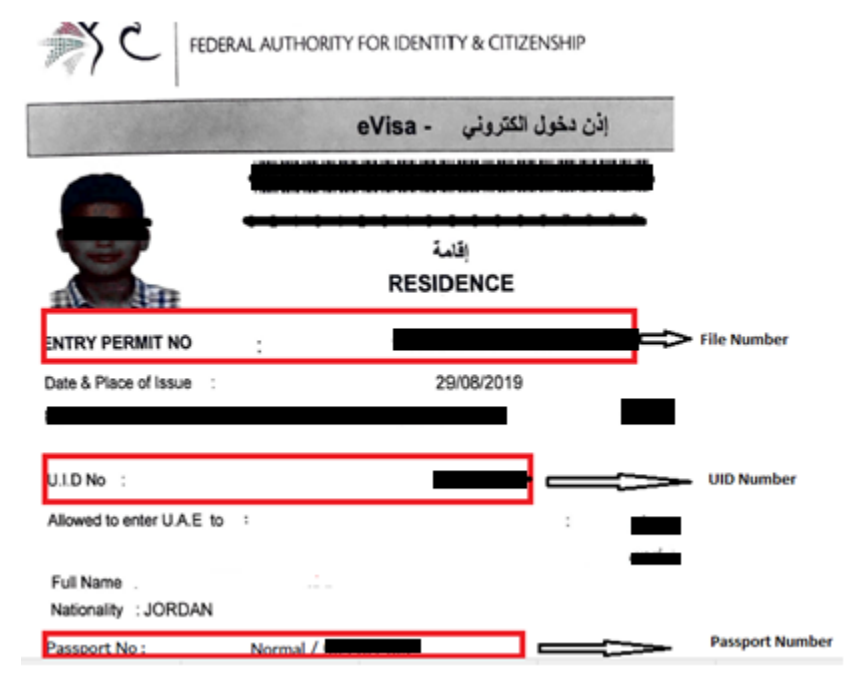

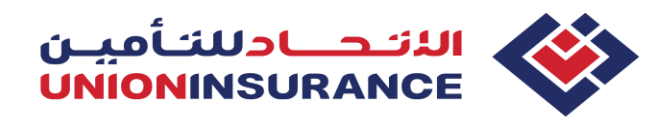

Website Guidelines – Online polices

**4** Emirates ID Number

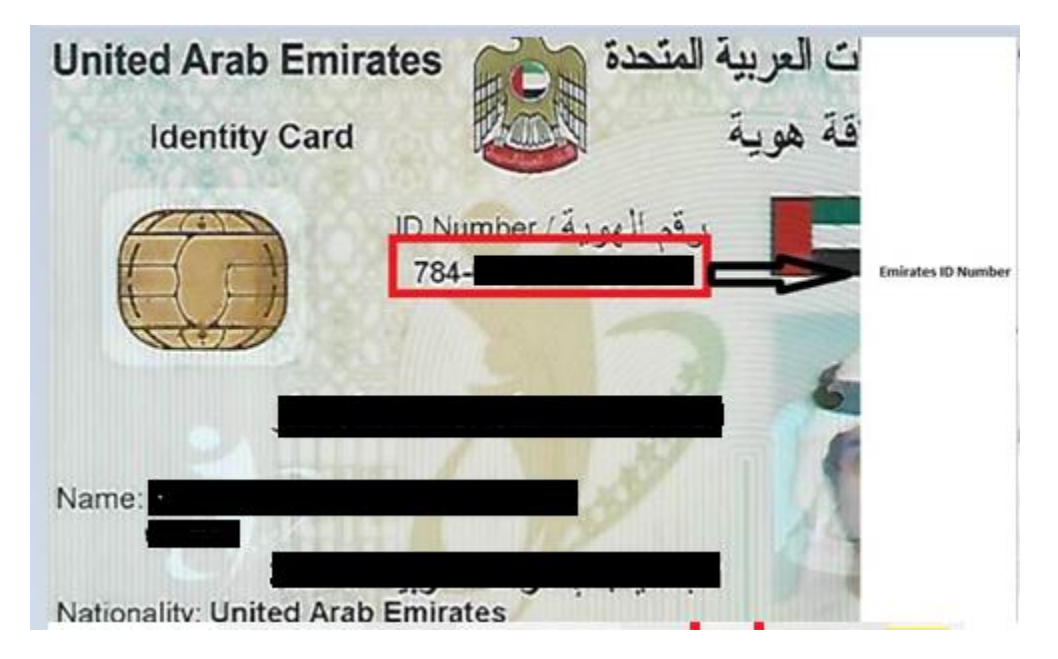

## **4** Emirates ID Application number (If Emirates ID is not available)

| فدم بناريخ<br>SUBMITTED ON                  | 29-10-2019<br>20:36                                                                                         | ىجيــل<br>REGISTI                                                                                                    | سنمـارة تس<br>ATION F                                                                        | I<br>ORM                                                                                                    | 6                                                              |                     |
|---------------------------------------------|----------------------------------------------------------------------------------------------------|----------------------------------------------------------------------------------------------------|----------------------------------------------------------------------------------------------|----------------------------------------------------------------------------------------------------|----------------------------------------------------------------|---------------------|
| رفم الإيصال<br>RECEIPT NO.                  |                                                                                                    | APPLICA                                                                                                    | رقــــم الطلـ<br>TION NUMBEI                                                                 | 2                                                                                                    | Er                                                             | mirates ID          |
| TRANSACTION NO.                             |                                                                                                    |                                                                                                    |                                                                                              |                                                                                                    | A                                                              | pplication<br>umber |
| الرسوم المدفوعة<br>AMOUNT PAID<br>AED 340.0 | APPLIED CARD VALIDITY 4Raul<br>Three years of application Jule<br>date                                      | الصلاحيات المقدمة ا<br>للات سنوات من ناريخ<br>الإقامة                                                                                    | وافد<br>EXPAT                                                                                | -15                                                                                                    | С 3<br>6                                                       |                     |
| ۲۵۲۶<br>دیمان کاری<br>بو المرکزی.           | رف م الهانة RMOBILE رف م الهانة<br>استلام المائة عن طريل (THROUGH R<br>مندوق بريد 2523، مكتب بريد در<br>دري | التواصل مدلا عن طريق<br>واتف المتحرك في حال<br>تمديل مطلبوب وعسد<br>سه المطلبون وعسد<br>We will contact you on<br>number in case of req. | First ti<br>1, 25-79 Applicant<br>1,245- under pri<br>1,245- this transfer,<br>ted Federal 2 | me registratio<br>thas a residency vis<br>ocessing (ex. visa is<br>etc) and has no pre-<br>suthority For Identity | n<br>a applicati<br>suance, rer<br>vicus recor<br>v & Citiznat |                     |
| P.O.BOX 25                                  | i25, Dubai Central Post Office,<br>Dubai                                                                    | modification and once<br>card is ready                                                                                                   | To avoid<br>make sur<br>10 days o                                                            | application cancel<br>e to apply for resid<br>f this application i                                                | lation, ples<br>Sence visa<br>ssuance.                         |                     |
| الإسم<br>NAME                               |                                                                                                    |                                                                                                    |                                                                                              |                                                                                                    |                                                                |                     |

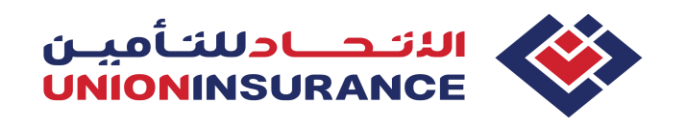

Website Guidelines – Online polices

**H** Birth Certificate Number

| Registration Nu  | mber:               | Birth Certificate |
|------------------|---------------------|-------------------|
| Name:            |                     |                   |
| Nationality:     | Pakistan            | - AV              |
| Name of Mothe    |                     |                   |
| Nationality:     | Pakistan            | THAT              |
| Date of Birth in | Figures: 20/12/2018 | TUR -             |